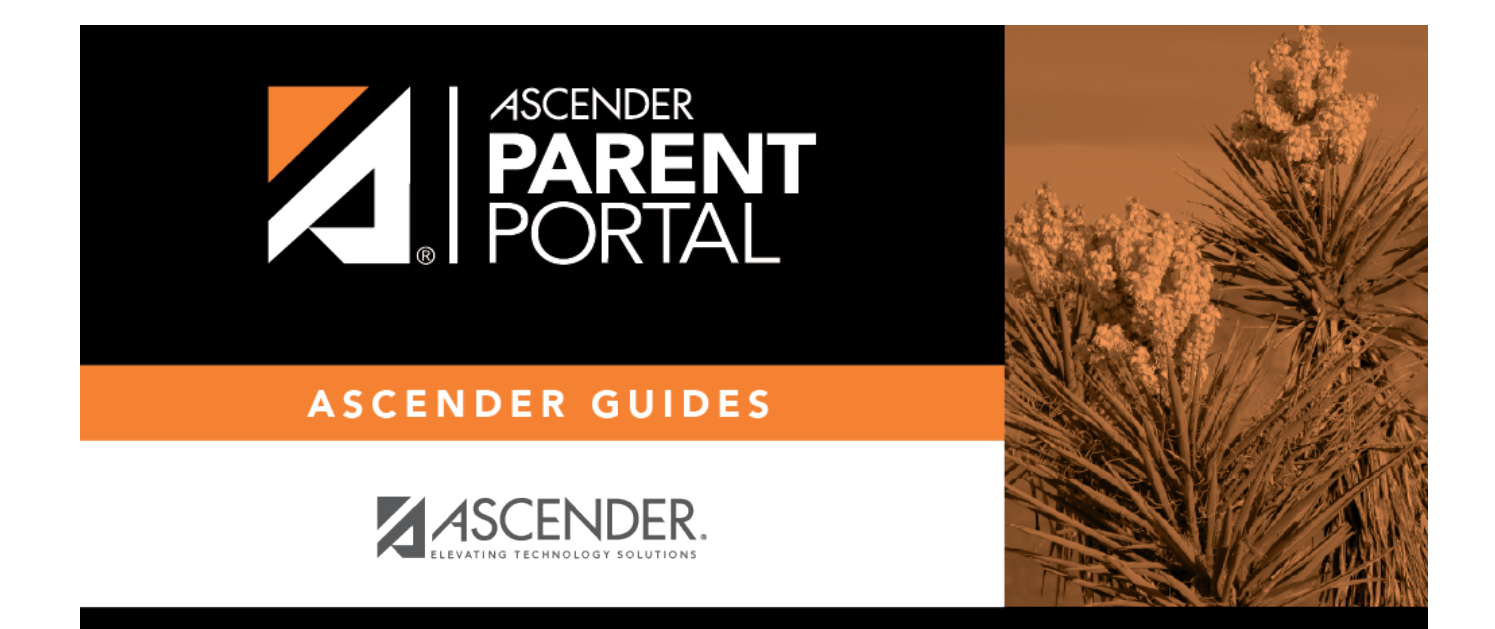

# **Admin - District Settings**

## **Table of Contents**

| Admin - District Settings | ••• | 1 |
|---------------------------|-----|---|
|---------------------------|-----|---|

# Admin - District Settings

#### ASCENDER ParentPortal Admin > Admin Menu > District Settings

This page is only available to users who log on to ASCENDER ParentPortal with a district-level administrator account.

This page allows administrative users to manage the district-wide ASCENDER ParentPortal settings, such as site theme and security questions.

**NOTE:** Selections are automatically saved for most fields. Clicking **Save** is only required where indicated.

### Access Control

#### Site Access:

#### □ Enable or disable access to ASCENDER ParentPortal.

| ASCENDER ParentPortal is                 | Active is displayed if the application is currently available to parently available to parently available to p |  |
|------------------------------------------|----------------------------------------------------------------------------------------------------|--|
|                                          | <b>Inactive</b> is displayed if the application is not currently available to parents.                                                                                                    |  |
| ASCENDER ParentPortal<br>is active as of | The date for the active/inactive setting is displayed.                                                                                                    |  |
|                                          | If <b>Active</b> , the date indicates when ParentPortal became active.                                                                                                    |  |
|                                          | If <b>Inactive</b> , the date indicates when ParentPortal will become active.                                                                                                    |  |
|                                          | To change the date, click <b>Change Date</b> .                                                                                                    |  |
|                                          | In the <b>ASCENDER ParentPortal will be active as of this date</b> field, type the new date. Click <b>Save Changes</b> .                                                                                                    |  |
|                                          | The new date is displayed, and the system is automatically activated or inactivated accordingly on that date.                                                                                                    |  |

| Would you like to allow<br>campus admins to view<br>all district students? | Indicate if campus-level administrative users can see all students in the district.                                                                                                    |
|----------------------------------------------------------------------------|----------------------------------------------------------------------------------------------------|
|                                                                            | No - Campus-level administrators are blocked from accessing students<br>who are not at a campus they have access to, and from impersonating a<br>user to access those students. For example, if a parent has two<br>students - one that the campus administrator should be able to see, and<br>one that he should not be able to see, the campus administrator can<br>impersonate that parent, but only students at his campus are displayed.<br>Yes - Campus-level administrators can access students who are not at a |
|                                                                            | those students.                                                                                                    |

### **Display Access:**

### □ Determine what data is displayed to ParentPortal users.

| display discipline            | displayed in ParentPortal.                                                                                                    |
|-------------------------------|----------------------------------------------------------------------------------------------------|
|                               | <b>No</b> - The Discipline page is not available for parents in ParentPortal.                                                                                                    |
|                               | <b>Yes, but without comments</b> - The Discipline page is available for parents in ParentPortal, but any comments associated with an incident are not displayed.                                                                                                    |
|                               | <b>Yes, with comments</b> - The Discipline page is available for parents in ParentPortal, and any comments associated with an incident are displayed below the discipline record.                                                                                                    |
| Display schedules?            | Indicate if you want to display student schedule information in ParentPortal.                                                                                                    |
|                               | <b>No</b> - Parents will be able to access ParentPortal and use some parts (such as online registration), but will not be able to view data that would require a student's schedule to be displayed (Summary, Attendance, Grades, and Assignments). When set to <b>No</b> , the message "Student schedule is not available at this time" is displayed at the top of the Summary, Attendance, Grades, Assignments, and My Account pages. |
|                               | Yes - Student schedule data is displayed throughout ParentPortal.                                                                                                    |
| Display immunization records? | Indicate if you want to display immunization data for parents in ParentPortal.                                                                                                    |

2

| Display an<br>immunization | If Yes:                                                                                                    |
|----------------------------|----------------------------------------------------------------------------------------------------|
| resource path?             | <b>Path:</b> Type the address for the website providing information about immunization requirements, such as the Texas Department of State Health Services website.                                                                                                    |
|                            | Click <b>Save</b> .<br><b>NOTE:</b> The Texas Education Code requires that a link to the Texas<br>Department of State Health Services website be provided to parents as part<br>of the Immunization Awareness program. This field provides a way to<br>adhere to this requirement; however, you are not required to use this field. |

## **Site Resources:**

#### **Pre-defined Security Questions**

□ Enter security questions that users can use to recover a user name or reset a password.

New Security Question Select a language code

□ Click **Add Question**.

#### **District Links**

□ Provide links to helpful websites.

| Web Address |  |
|-------------|--|
| Text        |  |
| Description |  |

Click **Add Link**.

#### **Student Picture Path**

□ Allow a student's photo to be displayed in ParentPortal.

| <b>Current Path</b> |                      |
|---------------------|----------------------|
| Edit Path?          | Student Picture Path |
|                     | Click <b>Save</b> .  |

#### Site Theme

□ Allow the district to change the ASCENDER ParentPortal district-wide color scheme.

4

| Turn on custom theme? | Background color          |
|-----------------------|---------------------------|
|                       | Text color                |
|                       | Accent color              |
|                       | Click <b>Save Theme</b> . |

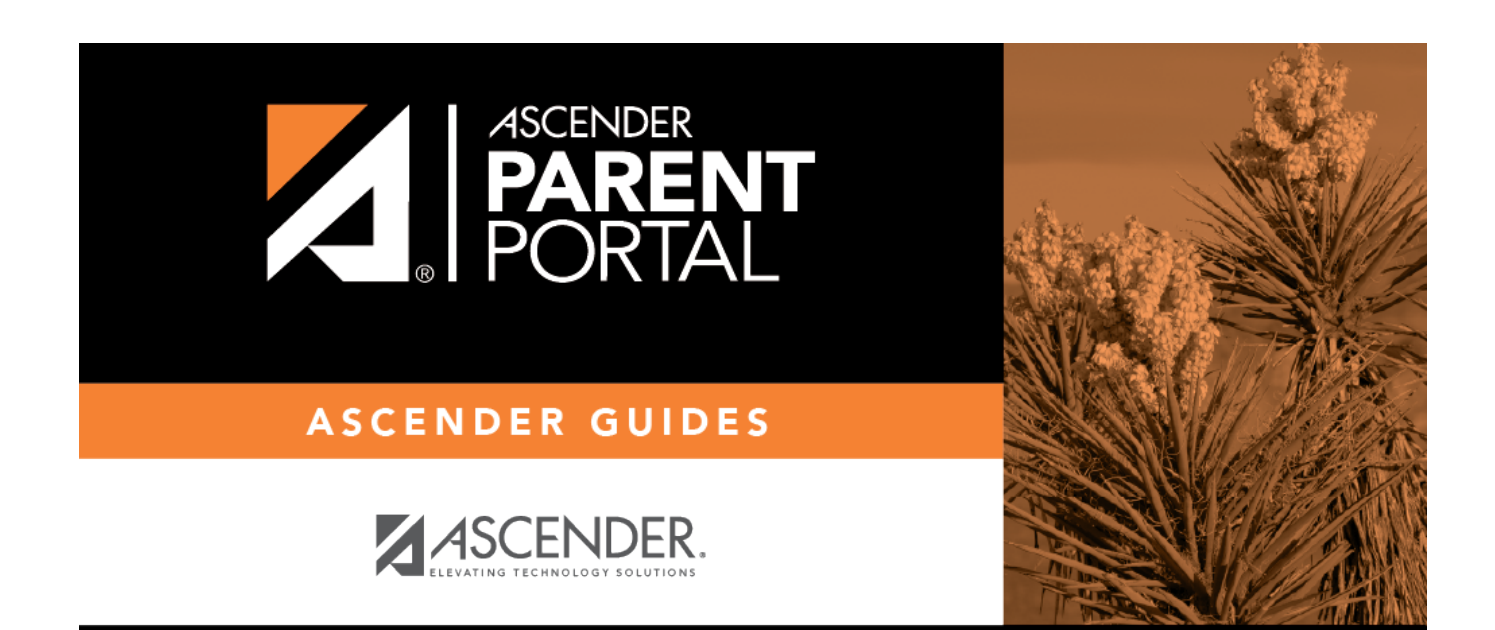

## **Back Cover**